# GRR

## Mode d'emploi

### Réservation d'une ressource par l'exemple

Réserver la salle Visio le 31 janvier 2014 de 14h à 15h 30.

- 1. Aller sur le site <u>icube-resa.unistra.fr</u>
- 2. Sélectionner le Domaine Illkirch où se trouve la ressource Salle Visio

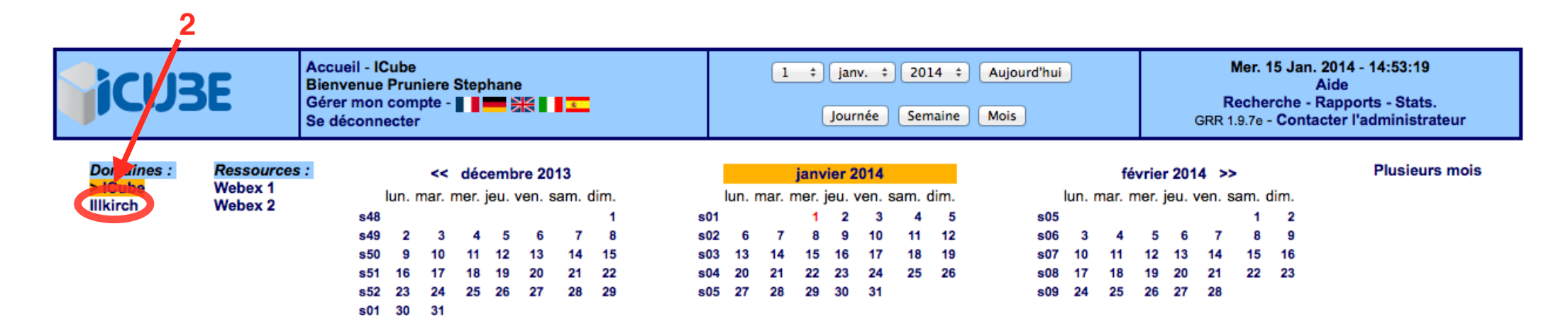

#### Janvier 2014 ICube - Toutes les réservations @

| << Voir le mois précédent |       |          |       |          |        | Voir le mois suivant >> |
|---------------------------|-------|----------|-------|----------|--------|-------------------------|
| lundi                     | mardi | mercredi | jeudi | vendredi | samedi | dimanche                |
|                           |       | 01       | 02    | 03       | 04     | 05                      |
| 06                        | 07    | 08       | 09    | 10       | 11     | 12                      |
| 13                        | 14    | 15       | 16    | 17       | 18     | 19                      |
| 20                        | 21    | 22       | 23    | 24       | 25     | 26                      |
| 27                        | 28    | 29       | 30    | 31       |        |                         |

Reunion Visio Presentation Autre

Format imprimable

- 3. Sélectionner la ressource Salle Visio si elle n'est pas affichée
- 4. Sélectionner la date voulue (ici le 31 janvier) en utilisant les mini-calendriers si nécessaire

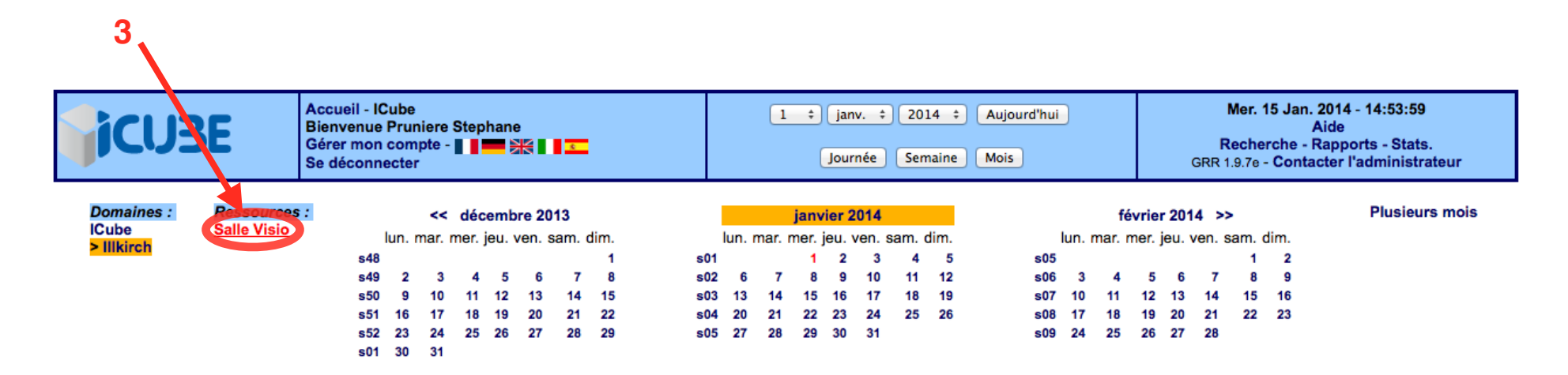

#### Janvier 2014 Illkirch - Toutes les réservations 🕸

#### << Voir le mois précédent

lundi jeudi vendredi dimanche mardi mercredi samedi 01 02 03 04 05 07 08 09 10 11 12 06 08:30~12:00 Salle Visio Visioconférence P. Gançarski 14:30~17:30 Salle Visio Visioconférence INSIS M. de Mathelin 13 14 15 16 17 18 19 09:30~12:00 14:00~16:00 09:00~10:00 Salle Visio Salle Visio Salle Visio Réunion Centre de Gestion Visioconférence INSIS M. de Mathelin Visioconférence Projet SATT B. Bayle 22 25 20 21 23 24 26 09:30~12:00 10:30~14:00 Salle Visio Salle Visio Réunion Centre de Gestion Visioconférence FLI F. Heitz 14:00~16:00 14:00~18:00 Salle Visio Salle Visio Réunion du Bureau Visioconférence INSIS M. de Mathelin 31 27 28 29 30 11:00~12:00 14:00~18:00 09:00~11:00 Salle Visio Salle Visio Salle Visio Visioconférence Labex CAMI - P. Visioconférence INSIS M. de Matheli Réunion nouveaux entrants J. Colin Renaud

Voir le mois suivant >>

#### 5. Choisir ensuite approximativement l'heure de début

|                                                   | Accueil - IC<br>Bienvenue<br>Gérer mon<br>Se déconn | Cube<br>Prur<br>com                                       | be<br>runiere Stephane<br>ompte - ∎ ∎ <b>■ ■ ₩</b> ₩ ∎ ∎ <b>Σ</b><br>ter |                                          |                                      |                                      |                                         |                                      | 31 ‡ janv. ‡ 2014 ‡ Aujourd'hui<br>Journée Semaine Mois |                                 |                             |                               |                                     |                                            |                                        |                             |                             |                                 | Mer. 15 Jan. 2014 - 14:55:22<br>Aide<br>Recherche - Rapports - Stats.<br>GRR 1.9.7e - Contacter l'administrateur |                                   |                                      |                                                |                                        |                                 |                            |                |
|---------------------------------------------------|-----------------------------------------------------|-----------------------------------------------------------|--------------------------------------------------------------------------|------------------------------------------|--------------------------------------|--------------------------------------|-----------------------------------------|--------------------------------------|---------------------------------------------------------|---------------------------------|-----------------------------|-------------------------------|-------------------------------------|--------------------------------------------|----------------------------------------|-----------------------------|-----------------------------|---------------------------------|----------------------------------------------------------------------------------------------------|-----------------------------------|--------------------------------------|------------------------------------------------|----------------------------------------|---------------------------------|----------------------------|----------------|
| Domaines :<br>ICube<br><mark>&gt; IIIkirch</mark> | <i>Ressources</i><br>Salle Visio                    | :<br>\$48<br>\$49<br>\$50<br>\$51<br>\$51<br>\$52<br>\$01 | lun. 1<br>9<br>16<br>23<br>30                                            | <<br>mar. 1<br>3<br>10<br>17<br>24<br>31 | déc<br>mer. j<br>4<br>11<br>18<br>25 | emb<br>jeu. v<br>5<br>12<br>19<br>26 | ore 20<br>ven. s<br>6<br>13<br>20<br>27 | 113<br>sam. (<br>7<br>14<br>21<br>28 | lim.<br>1<br>15<br>22<br>29                             | s01<br>s02<br>s03<br>s04<br>s05 | lun.<br>6<br>13<br>20<br>27 | mar. r<br>7<br>14<br>21<br>28 | janv<br>mer.<br>1<br>15<br>22<br>29 | vier 2<br>jeu.<br>2<br>9<br>16<br>23<br>30 | 2014<br>ven. 3<br>10<br>17<br>24<br>31 | sam.<br>4<br>11<br>18<br>25 | dim.<br>5<br>12<br>19<br>26 | s05<br>s06<br>s07<br>s08<br>s09 | lun.<br>3<br>10<br>17<br>24                                                                                      | fe<br>mar.<br>4<br>11<br>18<br>25 | évrie<br>mer.<br>5<br>12<br>19<br>26 | e <b>r 20</b> 1<br>jeu.<br>6<br>13<br>20<br>27 | 14 >:<br>ven. s<br>7<br>14<br>21<br>28 | ><br>sam.<br>1<br>8<br>15<br>22 | dim.<br>2<br>9<br>16<br>23 | Plusieurs mois |

#### Vendredi 31 janvier 2014 Illkirch - Toutes les réservations

| << Voir le jo | ır précédent Voir le jo                                     | ur suivant >> |
|---------------|-------------------------------------------------------------|---------------|
|               | Salle Visio<br>(16 personnes max.)<br>Réservations modérées |               |
| Heure :       | Semaine<br>Mois                                             | Heure :       |
| 07:00 - 07:30 | •                                                           | 07:00 - 07:30 |
| 07:30 - 08:00 | •                                                           | 07:30 - 08:00 |
| 08:00 - 08:30 | •                                                           | 08:00 - 08:30 |
| 08:30 - 09:00 | •                                                           | 08:30 - 09:00 |
| 09:00 - 09:30 | •                                                           | 09:00 - 09:30 |
| 09:30 - 10:00 | •                                                           | 09:30 - 10:00 |
| 10:00 - 10:30 |                                                             | 10:00 - 10:30 |
| 10:30 - 11:00 | •                                                           | 10:30 - 11:00 |
| 11:00 - 11:30 | Réunion nouveaux entrants J. Colin 5                        | 11:00 - 11:30 |
| 12:00 - 12:30 |                                                             | 12:00 - 12:30 |
| 12:30 - 13:00 |                                                             | 12:30 - 13:00 |
| 13:00 - 13:30 |                                                             | 13:00 - 13:30 |
| 13:30 - 14:00 |                                                             | 13:30 - 14:00 |
| 14:00 - 14:30 |                                                             | 14:00 - 14:30 |
| 14:30 - 15:00 |                                                             | 14:30 - 15:00 |
| 15:00 - 15:30 |                                                             | 15:00 - 15:30 |
| 15:30 - 16:00 |                                                             | 15:30 - 16:00 |
| 16:00 - 16:30 |                                                             | 16:00 - 16:30 |
| 16:30 - 17:00 | l l l l l l l l l l l l l l l l l l l                       | 16:30 - 17:00 |
| 17:00 - 17:30 | l l l l l l l l l l l l l l l l l l l                       | 17:00 - 17:30 |
| 17:30 - 18:00 |                                                             | 17:30 - 18:00 |
| 10.00 10.00   |                                                             | 10.00 10.00   |

- 6. Affiner l'heure de début et choisisse une heure de fin
- 7. Décriver brièvement votre réservation et
- 8. Indiquez son type
- 9. Un mail est automatiquement envoyé au modérateur de la ressource s'il y en a un comme c'est le cas dans cet exemple

| <b>ic</b> ube                  | Accueil - ICube<br>Bienvenue Pruniere Stephane<br>Gérer mon compte - I IIIIIIIIIIIIIIIIIIIIIIIIIIIIIIIII | 3 | 31 ÷ janv. ÷ 2014 ÷ Aujourd'hui<br>Journée Semaine Mois | Mer. 15 Jan. 2014 - 14:55:43<br>Aide<br>Recherche - Rapports - Stats.<br>GRR 1.9.7e - Contacter l'administrateur |
|--------------------------------|----------------------------------------------------------------------------------------------------|---|---------------------------------------------------------|----------------------------------------------------------------------------------------------------|
| Ajouter une réserv             | vation                                                                                                   |   |                                                         |                                                                                                    |
| Brève description * :          | es                                                                                                    |   | >>>Cliquez ici pour ouvrir                              | les options de périodicité<<< 🎧                                                                                  |
| Réunion                        |                                                                                                    |   |                                                         |                                                                                                    |
| Description complète (facultat | tive) :                                                                                                  |   |                                                         |                                                                                                    |
|                                | •                                                                                                    |   |                                                         |                                                                                                    |
|                                |                                                                                                    |   |                                                         |                                                                                                    |
| Début de la réservation :      |                                                                                                    |   |                                                         |                                                                                                    |
| 31 ‡ janv. ‡ 2014 ‡            | Heure 14 : 00 6                                                                                          |   |                                                         |                                                                                                    |
| Fin de la réservation :        |                                                                                                    |   |                                                         |                                                                                                    |
| 31 ÷ iany. ÷ 2014 ÷            | Heure 15 : 30                                                                                            |   |                                                         |                                                                                                    |
|                                |                                                                                                    |   |                                                         |                                                                                                    |
| Domaine :                      |                                                                                                    |   |                                                         |                                                                                                    |
|                                |                                                                                                    |   |                                                         |                                                                                                    |
| Salle Visio CTRL + clic souri  | s pour sélectionner plus d'une ressource                                                                 |   |                                                         |                                                                                                    |
| Salie Visio                    |                                                                                                    |   |                                                         |                                                                                                    |
|                                | Q                                                                                                    |   |                                                         |                                                                                                    |
| Type * :                       | 0                                                                                                    |   |                                                         |                                                                                                    |
| ✓ (choisissez)                 |                                                                                                    |   |                                                         |                                                                                                    |
| Reunion                        |                                                                                                    |   |                                                         |                                                                                                    |
| Presentation                   |                                                                                                    |   | 1                                                       |                                                                                                    |
| Autre                          |                                                                                                    |   |                                                         |                                                                                                    |

10. Vous recevez alors un premier mail vous informant de votre demande de réservation tout comme le modérateur si la ressource est modérée et ensuite un autre mail vous indiquera la réponse du modérateur.

```
ICube - Message automatique émis par le site GRR :
http://icube-resa.u-strasbg.fr/
```

Votre demande est en attente de modération. Vous serez notifié dès la décision du gestionnaire de la ressource. Rappel de la demande : la ressource : Salle Visio (Illkirch) Début de la réservation : 14:00 - vendredi 31 janvier 2014 Durée : 1 heure(s) et 30 minute(s) Brève description : Test Type : Autre

11. En cas d'acceptation, la ressource sera réservée et apparaitra dans le calendrier

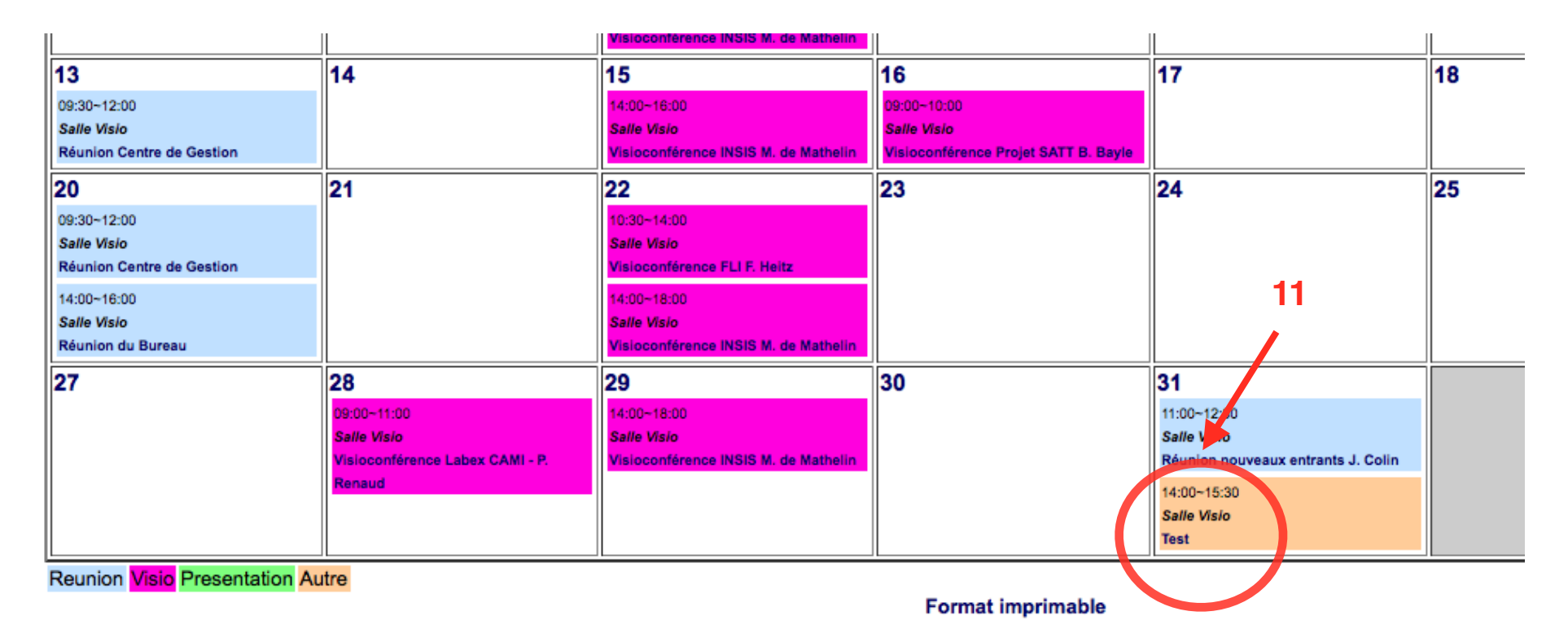